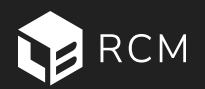

# **RCM Deal Setup Guide**

This guide is a step-by-step reference for setting up a deal in LightBox RCM, covering everything from entering property details to broadcasting marketing emails to your buyer list.

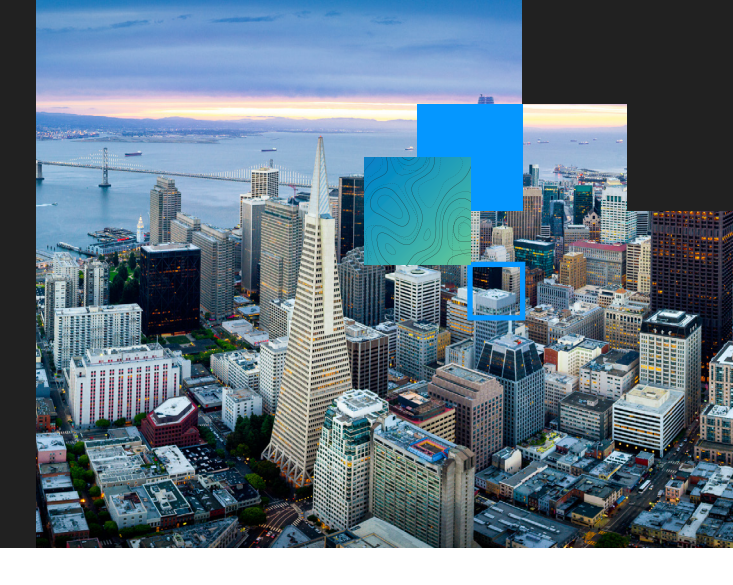

### 1. Enter Property and Deal Info on the Overview > Details tab

- Upload your **Primary Image** for Marketplace display.
- Click the **Map** to verify the pin location, adjust zoom, and choose Bing or Google Maps. Incomplete addresses won't map—double-check all fields.
- Under **Property Details**, enter key statistics and check the **Display** box to highlight them.

Tip: Projects move from *Pre-Marketing* to *Available* automatically after the initial broadcast.

### 2. Add Your Deal Team in the Overview > Contacts tab

- Drag and drop to reorder team members.
- Click on + Add to input additional team members.
- Use Edit Notifications to manage who gets alerts or appears publicly.
- Contact your Account Manager to update contact info like job title, license number, or phone format.

### 3. Build Your Marketing Landing Page on the Executive Summary tab

- Select the Landing Page option and click Save to gain access to the templates
- Click **Options** (top right) to customize colors, upload a brochure, or link to social media.
- Add/reorder sections by clicking and dragging.
- Always Save and use Preview to review changes.

Tip: Easily switch layouts using the **Template** dropdown.

### 4. Set Up Email Campaigns in the Email tab

- Click New Campaign and create:
- An Initial Broadcast
  - A VDR Invite
- Craft a short, compelling subject line.
- Set a From Alias and use "; " to separate multiple Reply-To emails.
- Copy content from past projects using Copy Previous.

Tip: Always preview your email. Check spelling, links, and formatting.

Questions? Contact Us at clientservices@lightboxre.com

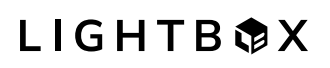

LOCATE. ANALYZE. ACT.

Visit us at lightboxre.com

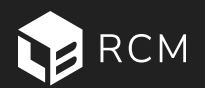

# **RCM Deal Setup Guide**

This guide is a step-by-step reference for setting up a deal in LightBox RCM, covering everything from entering property details to broadcasting marketing emails to your buyer list.

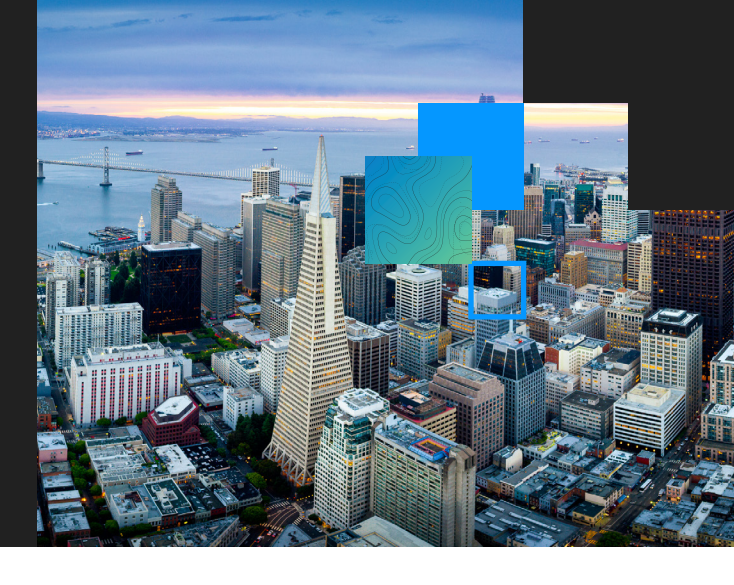

### 5. Upload CA/NDA's to the Confidentiality Agreement tab (Principal / Broker menus)

- Upload CA(s) for Principals and/or Brokers. The system shows the correct one based on user role.
  Online Execution is default—no printing required.
- Choose an approval workflow:
  - Auto-Approve: Mark as "Approved" and link to your VDR invite email.
  - Manual: Mark as "Pending Approval".

#### 6. Add Documents to the Virtual Deal Room tab

- Drag and drop files or folders.
- Right-click to rename documents.
- Use the **I want to**... menu to:
  - Search, send alerts, edit VDR page display, adjust storage, or create traceable links.

Tip: Click on the Preview button to view as the potential investor

- Set access level to:
  - Low = all approved users
  - Medium/High = restricted access (2 or 3 tiers)

### 7. Enable and Configure the Offers Page

- Location: Offers tab
- Check Allow user to access the Offers page to activate.
- Paste in your Call For Offers instructions.
- Add/edit fields or required offer documents.

Tip: Always **Preview** before granting access to buyers.

### 8. Build and Send Your Buyer List in the Broadcast tab

- Go to Users > Import, include each user's role, and set progress to None. Choosing a progress level other than None (ex: VDR Docs - Medium) will import Users with that progress.
- If the RCM Principal list is part of your package, click on Admin > Add RCM Principals (make sure Asset Type, MSA, & Asking Price are correct on the Overview-Details tab)
- Send a Test Broadcast to review for errors and broken links.

**Tip:** Double-check everything before clicking **Broadcast > Schedule Broadcast**.

**Questions?** Contact Us at clientservices@lightboxre.com

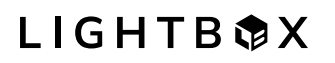

LOCATE. ANALYZE. ACT.

Visit us at lightboxre.com